# ขั้นตอนการใช้บริการ "E – SERVICE" องค์การบริหารส่วนตำบลคลองเรือ

Phone : 036 - 277 - 600

Website : https://www.klongrua.go.th

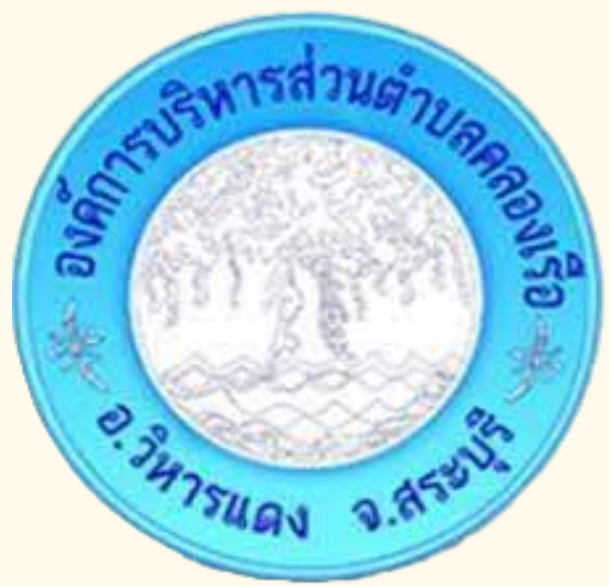

Email : Klongrua.Sao@gmail.com

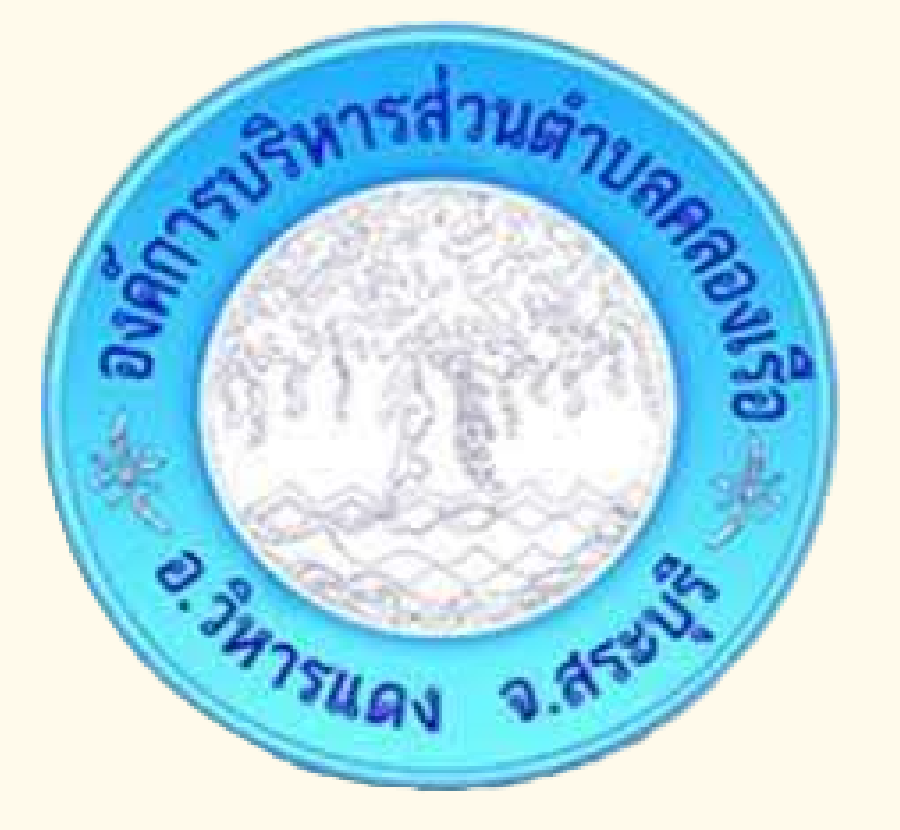

#### ขั้นตอนการใช้บริการ E – SERVICE การเปิดเว็บไซต์ องค์การบริหารส่วนตำบลคลองเรือ

 $\mathbf{O}$ 

https://www.klongrua.go.th

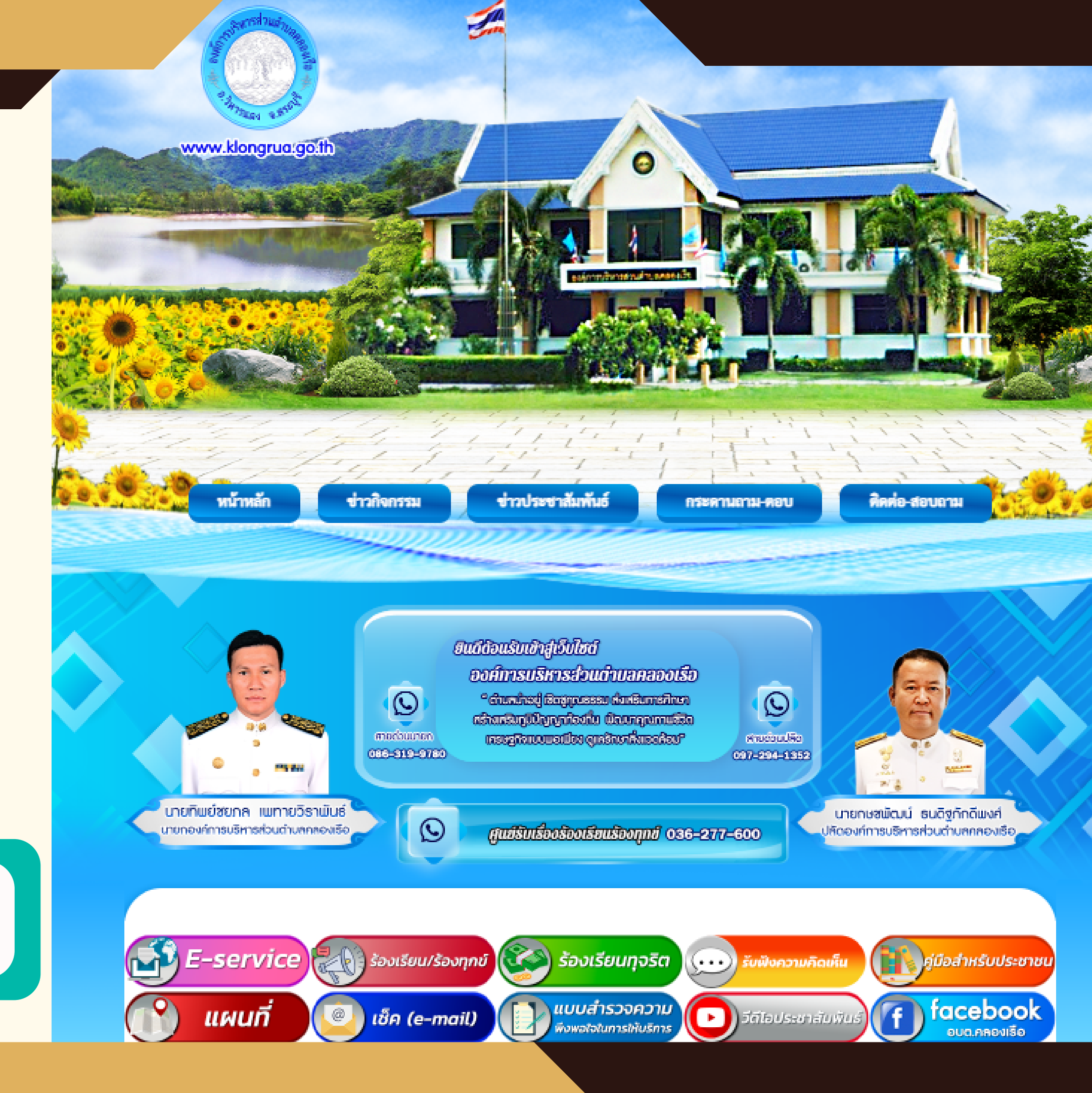

## **ขั้นตอนการใช้บริการ E – SERVICE** 1. บริเวณหน้าหลักเลือกที่เมนู "E – SERVICE"

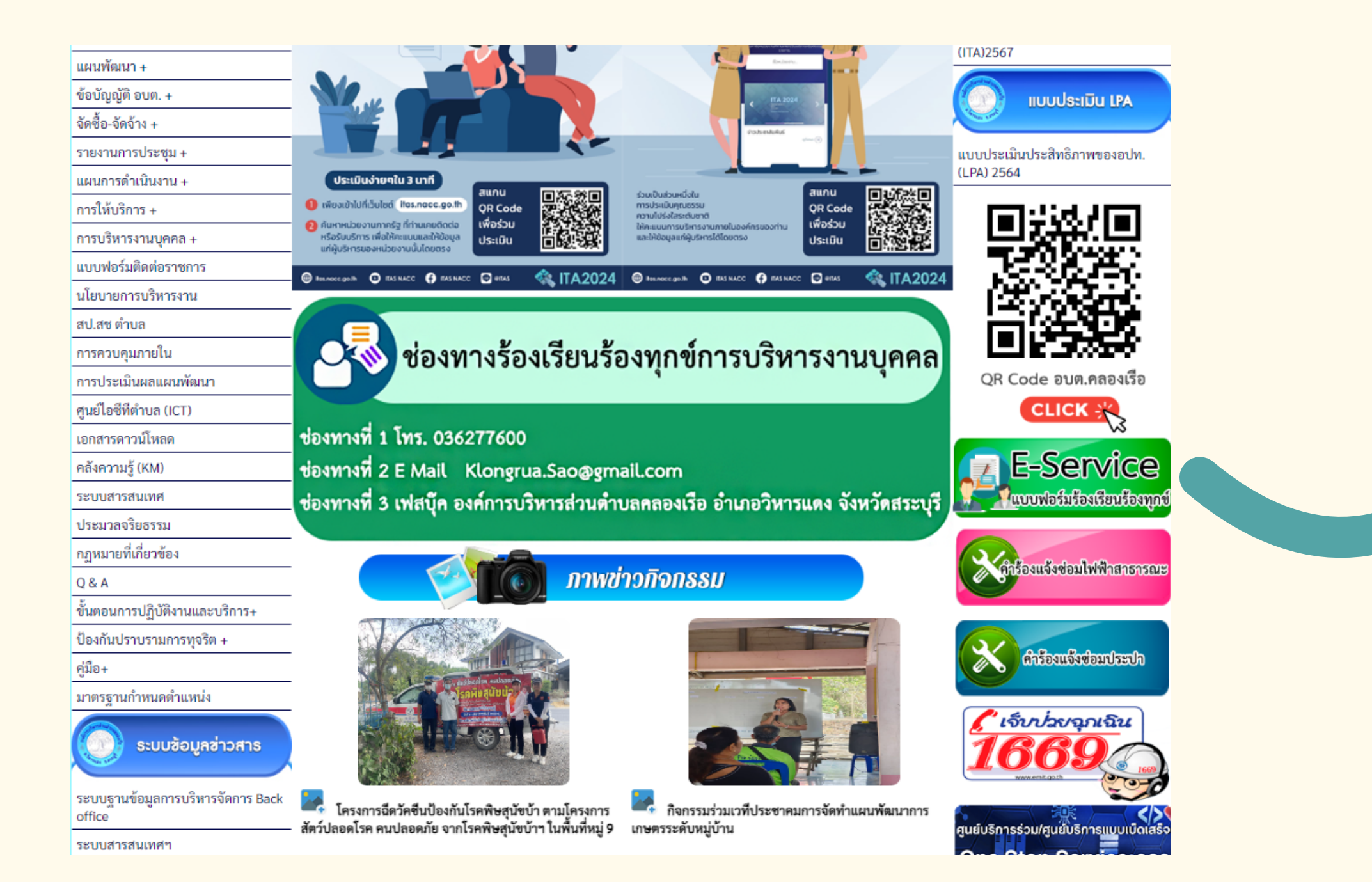

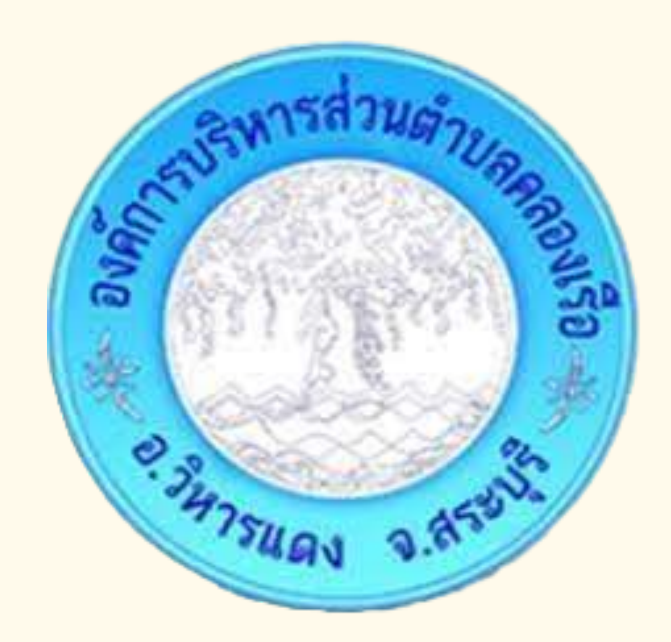

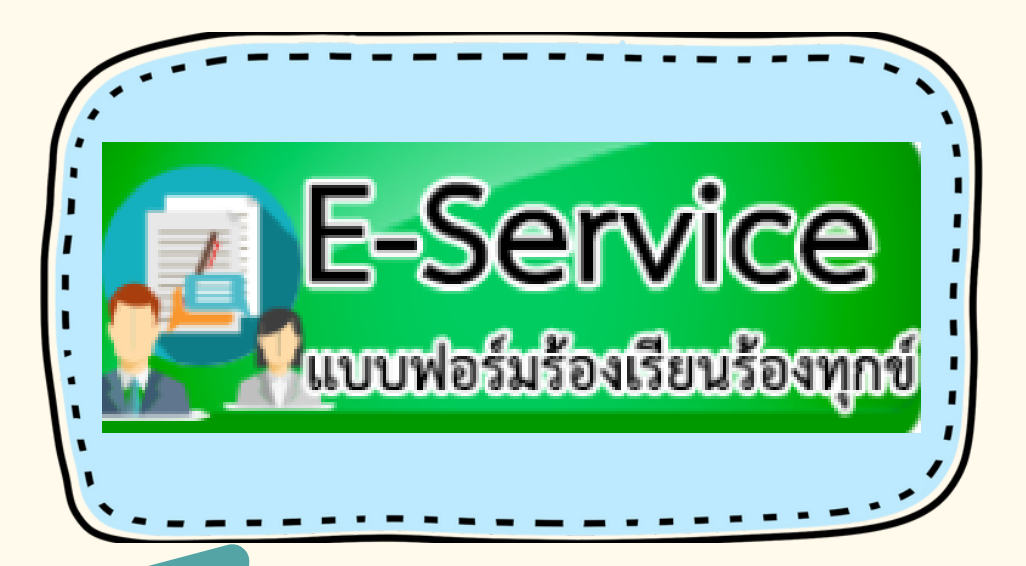

## ขั้นตอนการใช้บริการ E - SERVICE 2. เลือกบริการที่ต้องการ

#### เรื่องร้องเรียน ร้องทุกข์

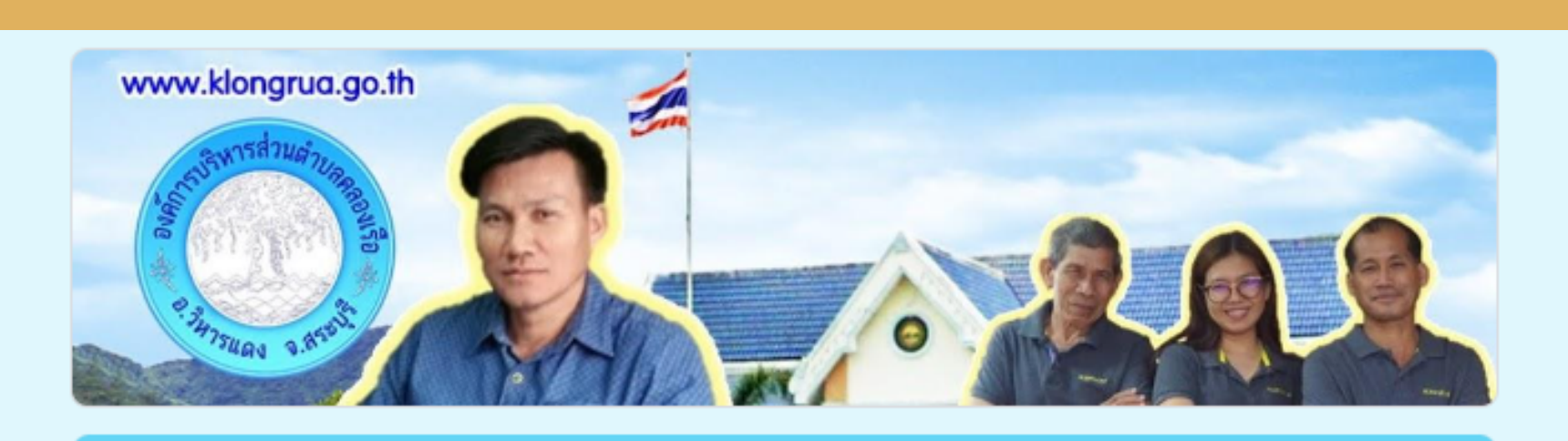

#### แบบฟอร์มร้องเรียนร้องทุกข์

องค์การบริหารส่วนตำบลคลองเรือ

ลงชื่อเข้าใช้ Googleเพื่อบันทึกการแก้ไข ดูข้อมูลเพิ่มเติม

\* ระบุว่าเป็นศาถามที่จำเป็น

อีเมล \*

อีเมลของคุณ

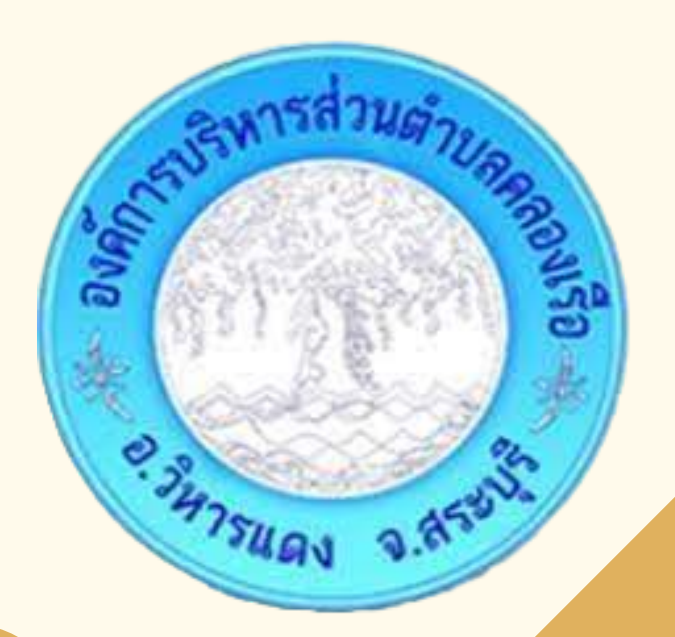

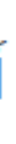

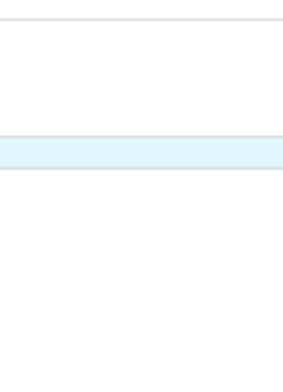

### ขั้นตอนการใช้บริการ E - SERVICE 2. เลือกบริการที่ต้องการ

#### คำร้องแจ้งซ่อม ไฟสาธารณะ

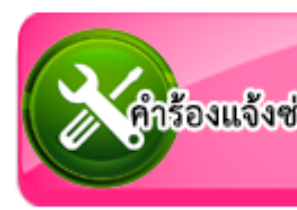

#### คำร้องแจ้งซ่อมไฟฟ้าสาธารณะ

เรียน นายกองค์การบริหารส่วนตำบลคลองเรือ อำเภอวิหารแดง จังหวัดสระบุรี

ลงชื่อเข้าใช้ Googleเพื่อบันทึกการแก้ไข ดูข้อมูลเพิ่มเติม

\* ระบุว่าเป็นศาถามที่จำเป็น

วัน/เดือน/ปี ที่ยื่นคำร้อง \*

วันที่

วว/ดด/ปปปป 🗖

คำนำหน้าชื่อ \*

🔘 นาย

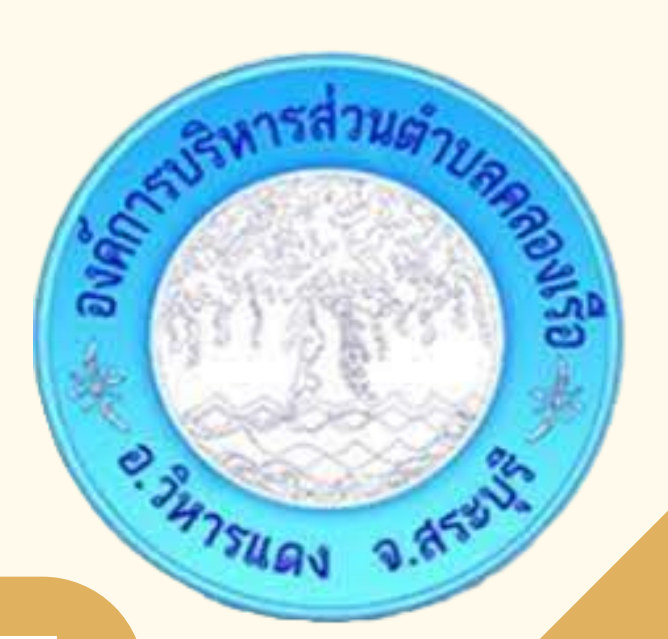

คำร้องแจ้งซ่อมไฟฟ้าสาธารณะ

### ขั้นตอนการใช้บริการ E - SERVICE 2. เลือกบริการที่ต้องการ

#### คำร้องแจ้งซ่อม ประปา

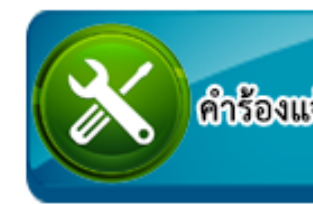

#### คำร้องขอแจ้งซ่อมประปา

เรียน นายกองค์การบริหารส่วนตำบลคลองเรือ อำเภอวิหารแดง จังหวัดสระบรี

ลงชื่อเข้าใช้ Googleเพื่อบันทึกการแก้ไข ดูข้อมูลเพิ่มเติม

วัน/เดือน/ปี ที่ยื่นคำร้อง

วันที่

วว/ดด/ปปปป 

ดำนำหน้าชื่อ

นาย

🔿 นาง

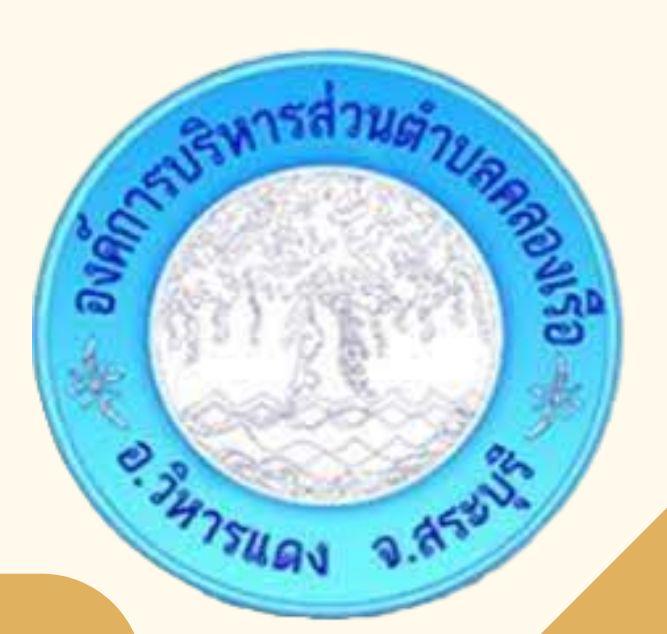

#### คำร้องแจ้งช่อมประปา

# ขั้นตอนการใช้บริการ E - SERVICE 3. กรอกข้อมูลผู้ขอใช้บริการให้ครบถ้วน

| แบบฟอร์มร้องเรียนร้องทุกข์                                |    |   | คำร้องแจ้งซ่อมไฟฟ้าสาธารณะ                                           |
|-----------------------------------------------------------|----|---|----------------------------------------------------------------------|
| องค์การบริหารส่วนตำบลคลองเรือ                             |    |   | เรียน นายกองค์การบริหารส่วนตำบลคลองเรือ อำเภอวิหารแดง จังหวัดสระบุรี |
| ลงชื่อเข้าใช้ Googleเพื่อบันทึกการแก้ไข ดูข้อมูลเพิ่มเติม |    | _ | ลงชื่อเข้าใช้ Googleเพื่อบันทึกการแก้ไข ดูข้อมูลเพิ่มเติม            |
| * ระบุว่าเป็นตำถามที่จำเป็น                               |    |   | * ระบุว่าเป็นศาถามที่จำเป็น                                          |
| อีเมล *<br>อีเมลของคุณ                                    |    |   | วัน/เดือน/ปี ที่ยื่นคำร้อง *<br><sub>วันที</sub><br>วว/ดด/ปปปป 🗖     |
| ร้องเรียนเรื่อง *                                         |    |   | คำนำหน้าชื่อ *<br>◯ มวะ                                              |
| คาศอบของคุณ ร้องเรียน ร้องทุก                             | ข์ |   | <b>โฟฟ้าสาธารณะ</b>                                                  |

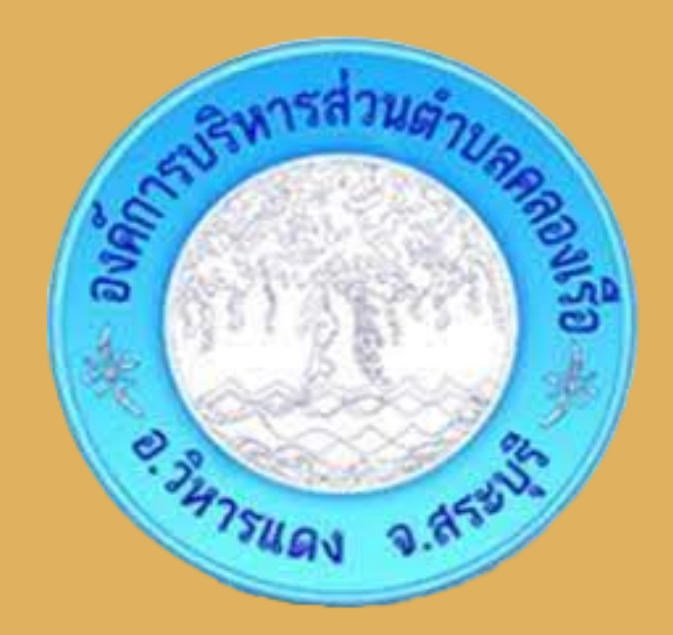

# คำร้องขอแจ้งข่อมประปา เรียน นายกองค์การบริหารส่วนตำบอดอองเรือ อำเภอวิหารแดง จังหวัดสระบุรี เงชื่อเข้าใช้ Googleเพื่อบันทึกการแก้ไข ดูข้อมูลเพิ่มเติม วัน/เดือน/ปี ที่ยื่นคำร้อง ว/ดด/ปปปป ดำน่าหน้าชื่อ ุ นาย ุ มาง

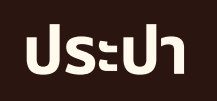

# ขั้นตอนการใช้บริการ E - SERVICE 4. เมื่อกรอกข้อมูลเรียบร้อยแล้วกดส่งข้อมูล

| ที่อยู่ *                                                                     |
|-------------------------------------------------------------------------------|
| ศำตอบของคุณ                                                                   |
| หมายเลขโทรศัพท์ติดต่อ *                                                       |
| ศำตอบของคุณ                                                                   |
| บริเวณที่ประสงค์ให้ดำเนินการซ่อมแชม (ระบุเลขที่เสาไฟฟ้าหรือบริเวณใกล้เคียง) * |
| ศาตอบของคุณ                                                                   |
| ส่ง ล้างแบบฟ<br>ห้ามส่งรทัสผ่านใน Google ฟอร์ม                                |
| ไฟฟ้าสาธารณะ                                                                  |
|                                                                               |
|                                                                               |
|                                                                               |

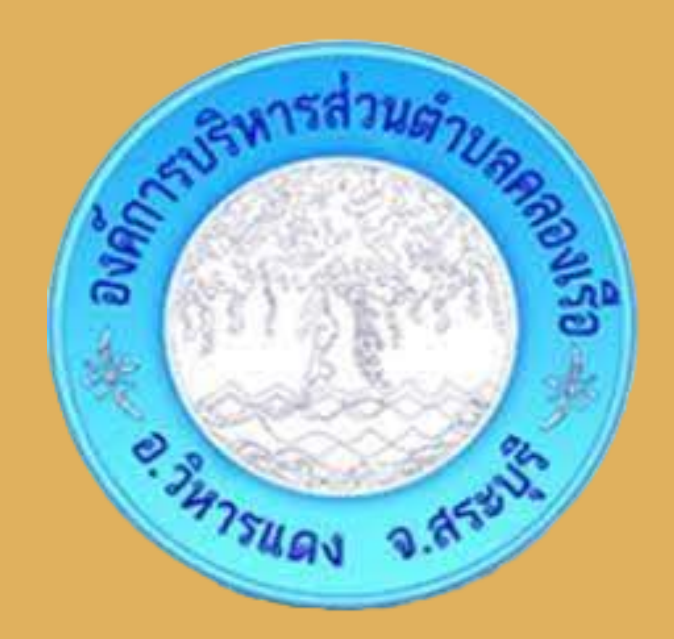

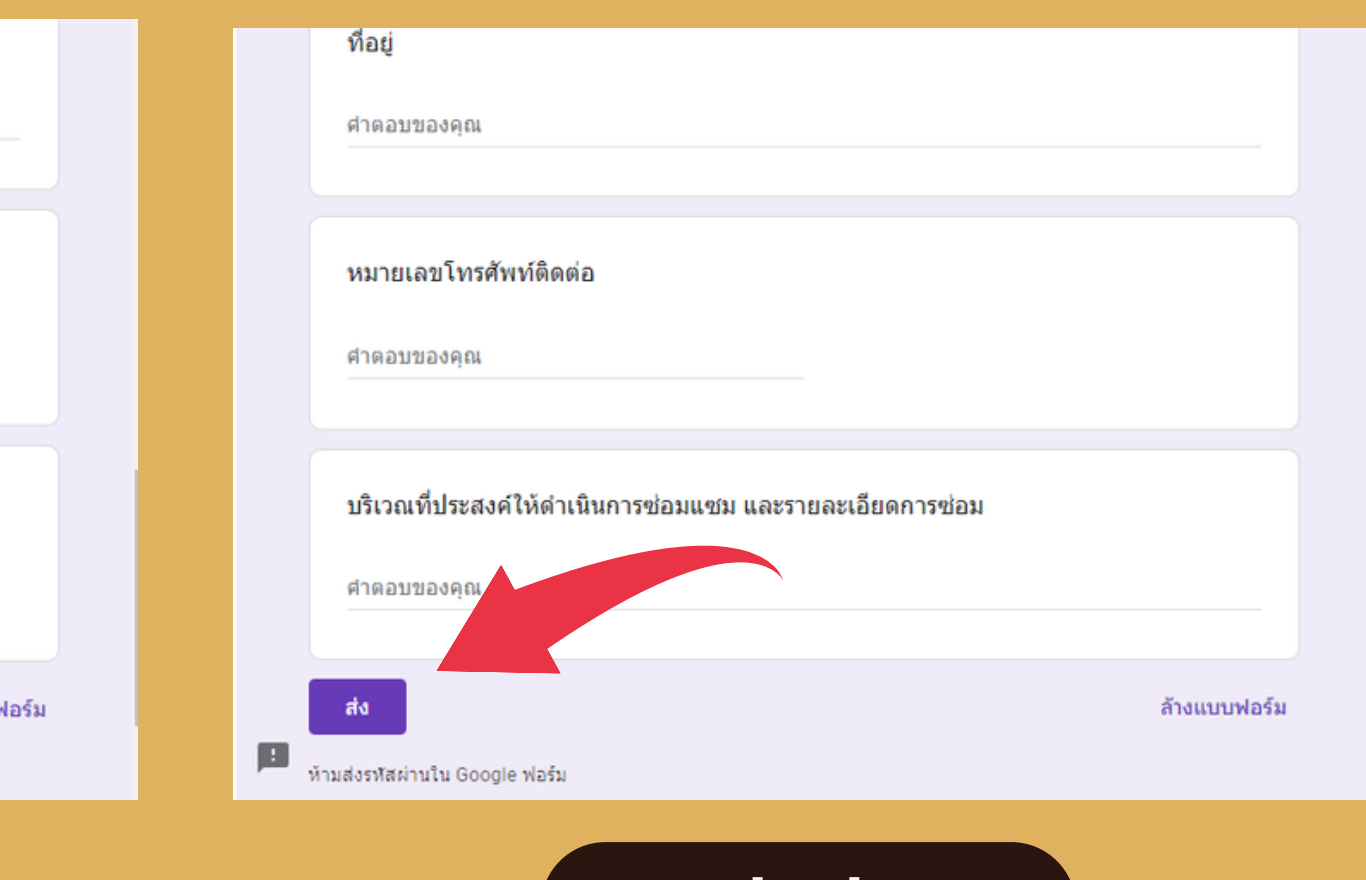

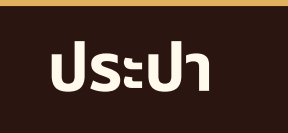

#### ขั้นตอนการใช้บริการ E - SERVICE เสร็จสิ้นกระบวนการข้อมูลของท่าน จะถูกส่งต่อไปยังผู้ดูแลระบบเพื่อดำเนินการ

# <del>ovánsuskasábuánua</del>RIGOVIISO

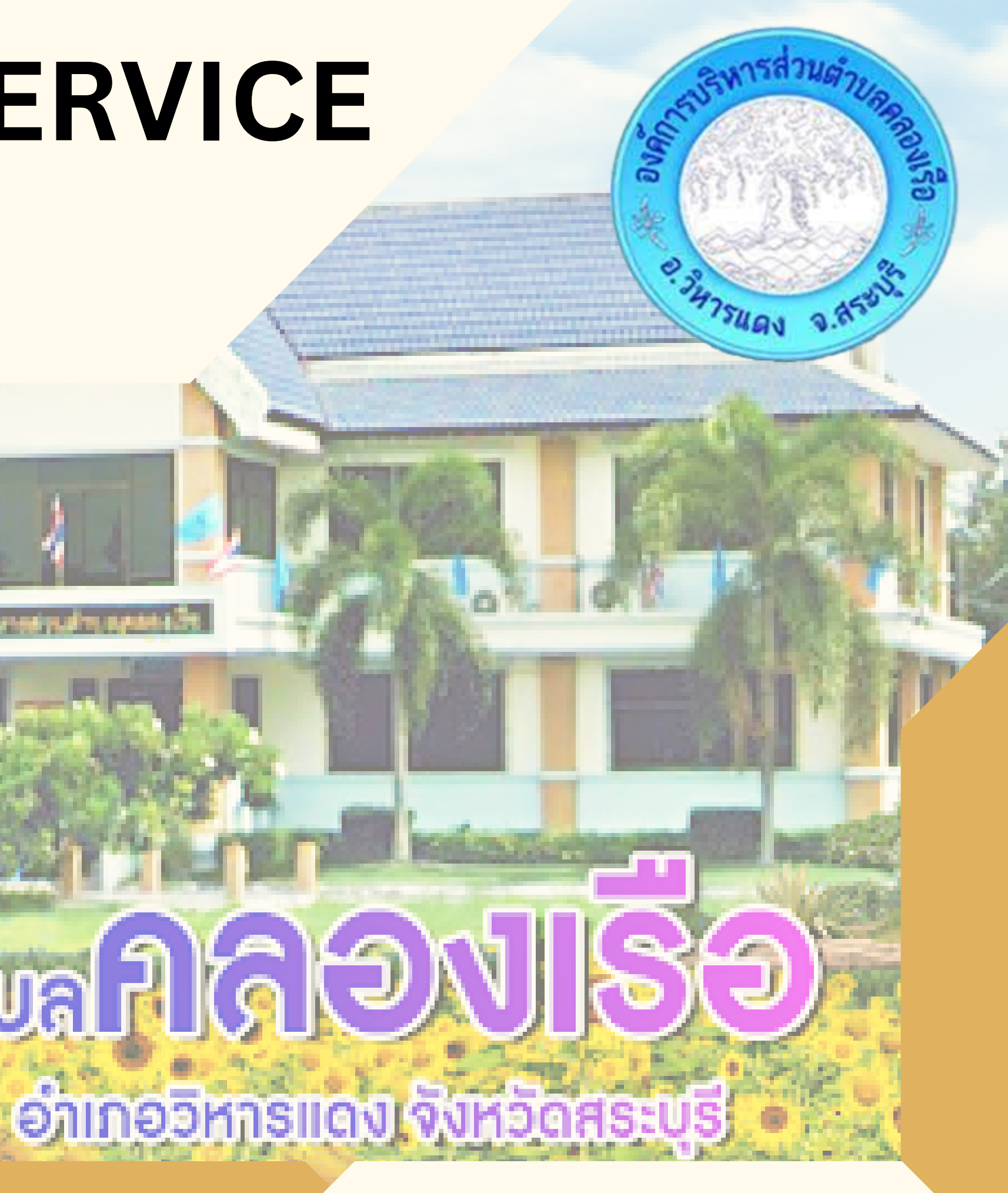